## How to Grant Proxy Access in DukeHub

1. Log into DukeHub and from your Dashboard homepage, select the "Grant Proxy Access" menu item:

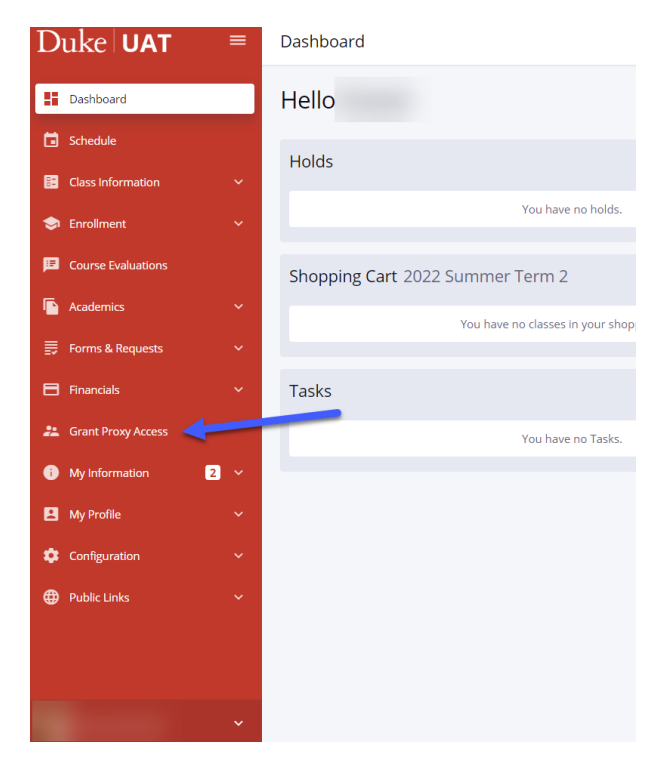

 You will now see a list of your current proxy users (if any) and will have the ability to add new users or edit/delete existing ones. To add a proxy, simply click the "Add Proxy User" button. To edit access or delete a proxy, use the icons to the right of the proxy's name.

| =        | Grant Proxy Acce                                                                                                    | SS |   |   | \$ |  |  |  |  |  |
|----------|----------------------------------------------------------------------------------------------------|----|---|---|----|--|--|--|--|--|
|          | Below is a list of your proxy users. To add a proxy user, click the Add Proxy User button.<br>Information for parents that have applied for a Federal Direct PLUS Loan <i>CANNOT</i> be edited here. Please email the Student Loan Office<br>( <u>studentloans@duke.edu</u> ) to request updates to your parent's information.<br><b>Student Proxy Access</b> : You can grant access to certain academic, financial or demographic information to any of your current proxy users. Access is |    |   |   |    |  |  |  |  |  |
|          | granted for a specific e-mail address of your proxy user. You can choose as little or as much access as desired to grant to each proxy user. Use the in the Grant Access column to add or edit access.                                                                                                    |    |   |   |    |  |  |  |  |  |
| 8        |                                                                                                    |    | î | 1 |    |  |  |  |  |  |
| ٠        |                                                                                                    |    | î | 1 |    |  |  |  |  |  |
| <b>(</b> | + Add Proxy User                                                                                                    |    |   |   |    |  |  |  |  |  |

3. Enter the proxy user's information and follow the instructions to complete the form. Add access by checking the desired boxes under each category. When completed, please click the "Submit New Proxy" button in the top right corner

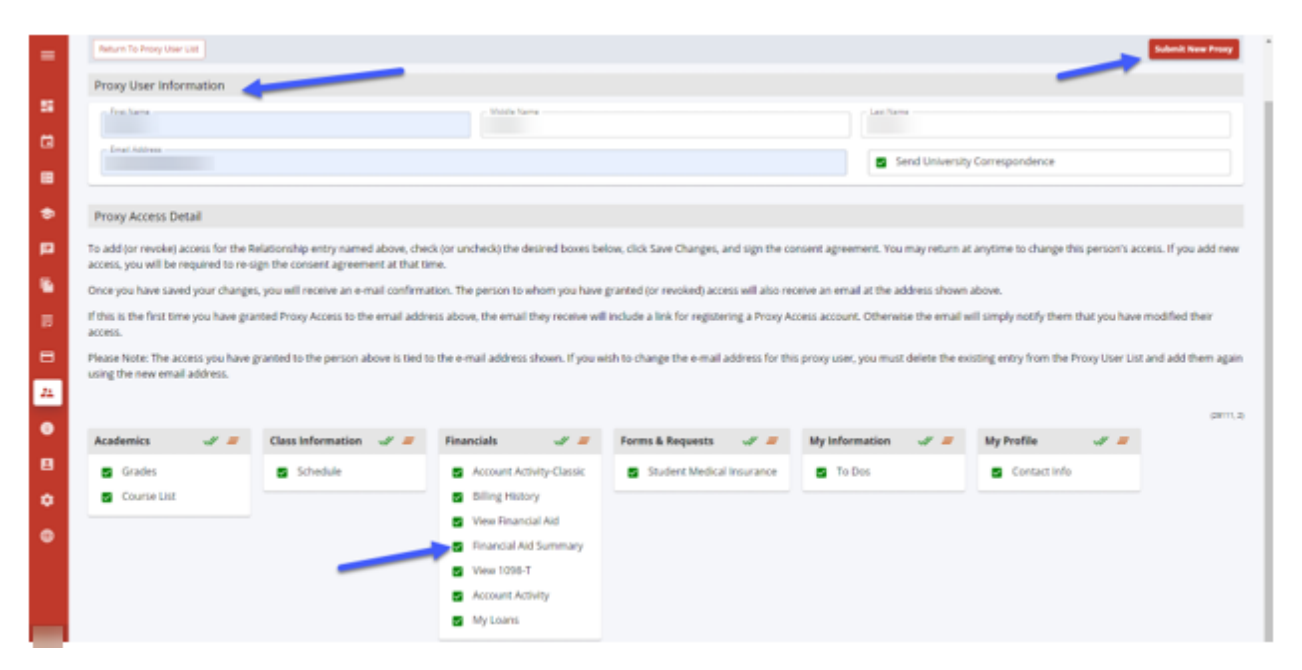

4. Read the "Duke University Release of Information Policy" and check the box at the bottom of the page to acknowledge the policy. Then click the "Continue Button".

| Informed Consent - Important Information for Students ×                                                                                                    |   |  |  |  |  |
|----------------------------------------------------------------------------------------------------|---|--|--|--|--|
| Duke University Release of Information Policy                                                                                                    |   |  |  |  |  |
| Proxy Access allows students to give permission to parents or other third parties to view specified student record data. This access can be only granted, removed or adjusted by the student.                                                                                                    |   |  |  |  |  |
| Duke University adheres to a policy, informed by federal law, permitting students access to their education<br>records and certain financial information. Students may request review of any information which is contained in<br>their education records and may, using appropriate procedures, challenge the content of these records. An<br>explanation of the complete policy on education records may be obtained from the Office of the University<br>Registrar. |   |  |  |  |  |
| The complete Duke University student records policy can be found at the following site:<br><u>https://registrar.duke.edu/student-records-resources/ferpa</u>                                                                                                    |   |  |  |  |  |
| (29110, 26                                                                                                    | ) |  |  |  |  |
| U.S. Department of Education Family Educational Rights and Privacy Act (FERPA)                                                                                                    |   |  |  |  |  |
| Informed Consent                                                                                                    |   |  |  |  |  |
| By consenting below, you are granting permission to disclose the selected information to the person using the e-<br>mail address you have entered. You may change or remove this access at any time.                                                                                                    |   |  |  |  |  |
| Only you can grant or remove access to this information; academic or financial offices of Duke University cannot grant, change or remove this access.                                                                                                    |   |  |  |  |  |
|                                                                                                    |   |  |  |  |  |
| (29110, 27                                                                                                    | ) |  |  |  |  |
| I grant Duke permission to release the selected information.                                                                                                    |   |  |  |  |  |

5. You will receive a confirmation on your screen that your proxy submission was registered.

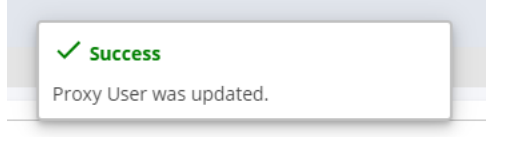

 You have completed the Proxy process. Please note that the system will generate two emails – one to you, the student, and one to the proxy. The content of the emails is included below:

## Student email:

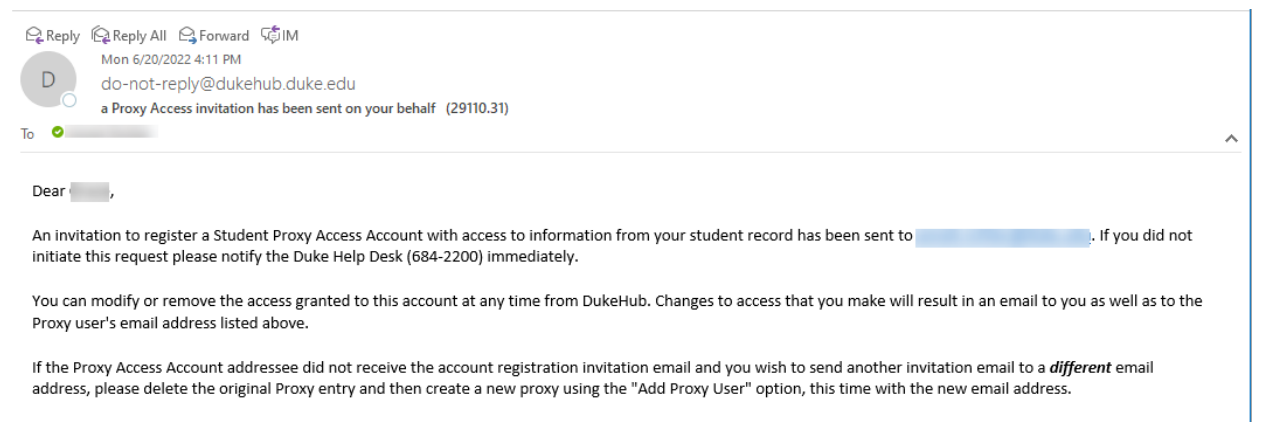

Note that you will need to re-grant access for the new email address and Submit your changes before a new invitation will be issued.

## Proxy email:

|    |   | Wed 6/22/2022 11:25 AM                                         |            |  |  |  |
|----|---|----------------------------------------------------------------|------------|--|--|--|
|    | 0 | do-not-reply@dukehub.duke.edu                                  |            |  |  |  |
|    | 0 | A Duke Student Proxy Access Account has been requested for you | (29110.33) |  |  |  |
| То | 0 |                                                                |            |  |  |  |

## Greetings from Duke University!

has invited you to register as a Duke Student Proxy, which will give you access to selected information for your student's account in the Duke University Student Information System.

A Duke OneLink account or active Duke NetID is required to connect to your student's information, so please select one of the following:

- If you do NOT have a Duke OneLink account or an active Duke NetID select the link below:
  - 1. Create a Duke OneLink account.
  - 2. After creating your Duke OneLink Account, you will be walked through additional steps to register as a Duke Student Proxy.
- · If you ALREADY HAVE a OneLink account or an active NetID, click here to connect this existing account to your student and register as a Duke Student Proxy.

After linking your new or existing OneLink Account or DukeNetID to your student, go to DukeHub and select Proxy Login from the Homepage tiles.

Instructions for setting up and navigating the Proxy process can be found on the SISS Office website and the same documents are linked below for your convenience.

- Proxy Access: <a href="https://sissoffice.duke.edu/sites/default/files/Proxy%20Access.pdf">https://sissoffice.duke.edu/sites/default/files/Proxy%20Access.pdf</a>
- Proxy Setup "How To": <u>https://sissoffice.duke.edu/sites/default/files/Proxy Invitation DukeHub2.0.pdf</u>
- Proxy Navigation: <a href="https://sissoffice.duke.edu/sites/default/files/Proxy Navigation.pdf">https://sissoffice.duke.edu/sites/default/files/Proxy Navigation.pdf</a>

We appreciate your engagement in the Duke community.